# 2G/3G многофункциональная панель охранной сигнализации **CG17**

#### Краткая инструкция по установке

С помощью *CG17* можете оборудовать систему охранной сигнализации. Можете управлять удаленно автоматикой ворот, системами отопления и вентиляции и другим электротехническим оборудованием, контролировать температуру.

Вы можете контролировать и управлять системой при помощи программы *PROTEGUS*, телефонным звонком и SMS сообщениями.

О произошедших событиях контроллер *CG17* может информировать пользователей (до 8 номеров пользователей) голосовыми сообщениями, SMS сообщениями, а так же посылать уведомления в мобильное и браузерное приложения *Protegus*.

В настоящей инструкции описано как установить *CG17* без конфигурации через USB.

При необходимости, с программой *TrikdisConfig* или SMS командами можете:

- Добавить или удалить пользователей (8 пользователей);
- Задать режим работы І/О (вход/выход) как вход или выход;
- Установить тип входа (*NO, NC, EOL*) и тип выхода (импульс, уровень);
- Установить автоматический алгоритм управления выходами. Например, достигнув температуры определенного уровня изменяется состояние выхода;
- Подключить iO расширители, считыватель контактных (iButton) ключей *TM17*;
- Включить отправку сообщений на приемник службы охраны;
- Установить содержание SMS сообщений, которые будут отправляться при срабатывании и восстановлении входов и выходов.
- Др.

Список SMS команд предоставлен в конце этой инструкции.

Программу *TrikdisConfig* и детальное описание изделия с инструкцией можно найти на <u>www.trikdis.com</u>.

## I. Установка и схема соединений

 Снимите крышку контроллера, снимите клеммную колодку;

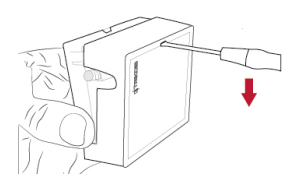

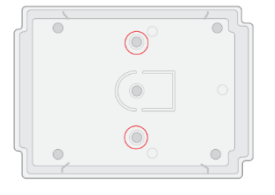

 Извлеките плату из корпуса.
 Корпус закрепите саморезами на поверхности.

- 3. Вставьте плату обратно в корпус, вставьте клеммную колодку.
- 4. Подключите GSM антенну к антенному разъему.
- 5. Вставьте нано SIM-карту в держатель SIM-карты.

**!! Прежде чем вставить SIM-карту, убедитесь, что отключена функция запроса PIN-кода**. Запрос PIN кода можете отключить телефоном.

Подключив CG17 через USB, в программе TrikdisConfig можете ввести PIN код SIM карты

 Согласно, ниже приведенным схемам, произведите подключение проводов. Подключите провода питания:

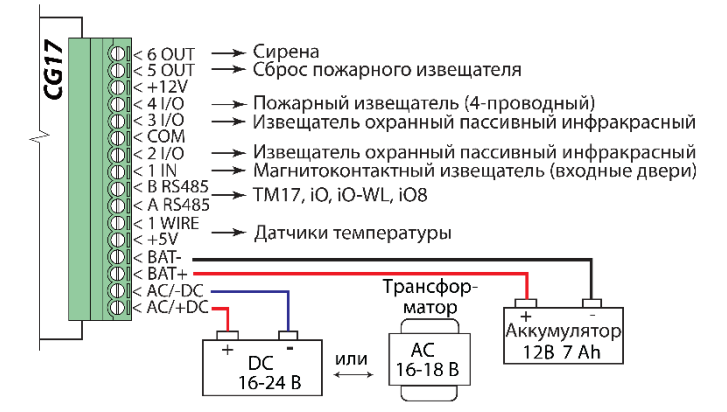

6.1. Подключите датчики (магнитоконтактный извещатель, охранный пассивный инфракрасный извещатель) к входам:

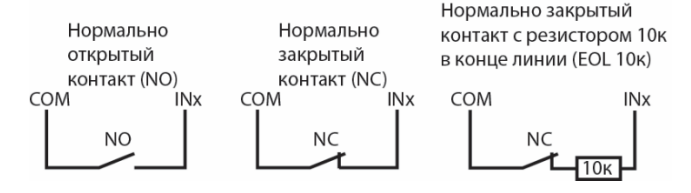

| SuboActive nuclipolitien byoAct |            |     |        |                  |
|---------------------------------|------------|-----|--------|------------------|
| № входа/<br>выхода              | Назначение | Тип | Bypass | SMS<br>сообщение |
| 1 IN                            | Входа      | EOL | Да     | Да               |
| 2 I/O                           | Внутренний | EOL | Да     | Да               |
| 3 I/O                           | Мгновенный | EOL | Да     | Да               |
| 4 I/O                           | Пожарный   | EOL | Да     | Да               |

Заводские настройки входов

6.2. Можете подключить 1-Wire® (DS18S20, DS18B20) датчики температуры:

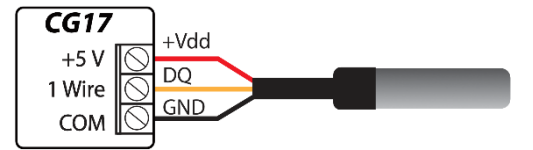

6.3. Схема подключения сирены:

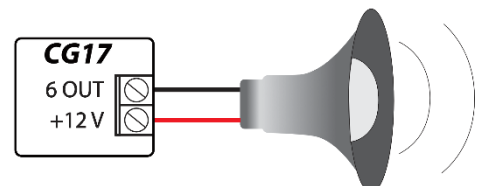

Номинальный ток выходов 5 OUT, 6 OUT – до 1 А. Номинальный ток выходов 2 I/O, 3 I/O, 4 I/O – до 0,1 А.

Если сирену подключаете к другому выходу, в *TrikdisConfig* присвойте выходу тип "Сирены" и укажите область (Area) охранной сигнализации.

6.4. Можете подсоединить считыватель контактных (iButton) ключей *TM17*. Чтобы *TM 17* начал работать нужно произвести следующие настройки в *TrikdisConfig*. В окне "Модули" нужно установить "Индикаторная панель *TM17*", указать серийный номер, указать область охранной сигнализации. В окне "Пользователи и отчеты" нужно записать серийные номера контактных (iButton) ключей, указать номер пользователя и функции, которые можно выполнять применяя iButton ключ (включить, выключить, включить и выключить охранную сигнализацию).

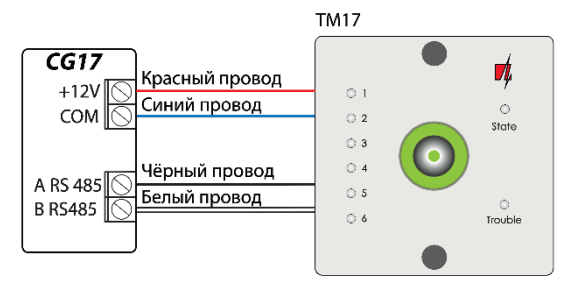

6.5. Можете подключить считыватели контактных ключей других производителей.

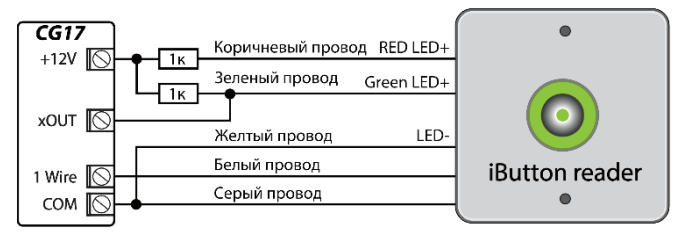

Выходу хОUT должен быть присвоен тип "Статус системы". Система охранной сигнализации включена - iButton светится красным светом. Система охраной сигнализации выключена - iButton светится желтым светом.

6.6. Схемы подключения пожарных дымовых извещателей:

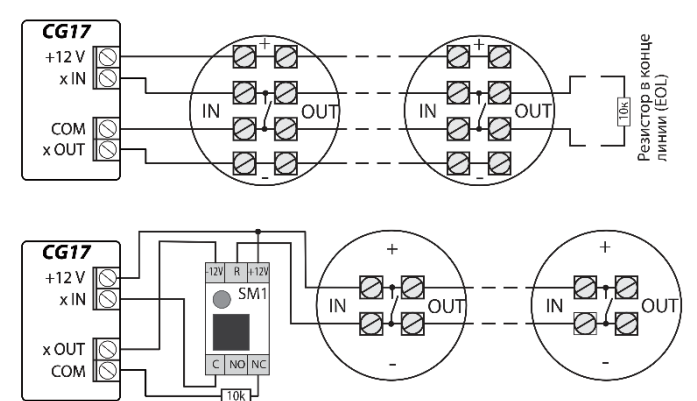

6.7. Можете подключить к выходам ОUT или I/O устройства, чтобы ими можно было управлять удаленно (выходу присвоить тип "Удаленное управление"). Ниже приведены схемы подключения.

Резистор в конце линии (EOL)

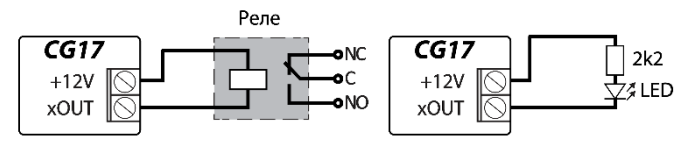

В полной инструкции *CG17* описано, как установить автоматическое управление выходами по алгоритму.

- 7. Включите питание. Должны засветиться LED индикаторы у *CG17*:
  - "POWER" LED мигает зеленым.
  - "NETWORK" LED светит зеленым 3-4 секунды и мигает желтым цветом (1-5 вспышек желтого цвета), что соответствует уровню GSM сигнала.
- 8. Подключили и успешно подготовили к работе CG17.

| Клемма   | Описание                                     |  |  |
|----------|----------------------------------------------|--|--|
| AC / +DC | Клеммы подключения питания (DC 16-24 В или   |  |  |
| AC / -DC | AC 16-18 B)                                  |  |  |
| BAT+     | 12 В клеммы для подключения                  |  |  |
| BAT-     | аккумуляторной батареи                       |  |  |
| +5 V     | Клемма питания для устройств 1-Wire          |  |  |
| 1 WIRE   | Клемма шины данных для устройств 1-Wire      |  |  |
|          | (DS18S20, DS18B20, DS1990A), (подключение    |  |  |
|          | температурных датчиков, до 8 шт., до 30 м)   |  |  |
| A RS485  | Клеммы магистрали <i>RS485</i> (до 100 м, до |  |  |
| B RS485  | 8 устройств)                                 |  |  |
| IN       | Вход (NC, NO или EOL=10 кΩ)                  |  |  |
| I/O      | Вход/выход (NC, NO, EOL=10 кΩ / до 100 мА)   |  |  |
| COM      | Общая клемма                                 |  |  |
| + 12 V   | Клемма для запитки внешних устройств (DC     |  |  |
|          | 12 В, до 1 А)                                |  |  |
| OUT      | Выход (открытый коллектор ОС, до 1 А)        |  |  |

#### Назначение клемм

#### LED индикация

| Индикатор  | Статус         | Описание                          |  |
|------------|----------------|-----------------------------------|--|
| NETWORK    | Зеленый        | Подключен к GSM сети              |  |
| (сеть)     | Мигает желтым  | Уровень GSM сигнала от 0-5.       |  |
|            |                | Достаточно 3                      |  |
| DATA       | Зеленый        | Отправление сообщения             |  |
| (Данные)   | Желтый         | Есть неотправленные сообщения в   |  |
|            |                | памяти                            |  |
| POWER      | Мигает зеленый | Хороший уровень питающего         |  |
| (Электро-  |                | напряжения                        |  |
| питание)   | Мигает желтый  | Низкий уровень питающего          |  |
|            |                | напряжения                        |  |
|            | Мигает         | Включен режим конфигурации        |  |
|            | поочередно     |                                   |  |
|            | зеленый желтый |                                   |  |
| TROUBLE    | Выключен       | Нет неисправностей                |  |
| (Неисправ- | 1 вспышка      | Нет SIM карты                     |  |
| ность)     | 2 вспышки      | Неправильный код SIM-карты        |  |
|            | 3 вспышки      | Не удается подсоединиться к сети  |  |
|            |                | GSM                               |  |
|            | 4 вспышки      | Не удается подключиться к IP      |  |
|            |                | приемнику по первому каналу       |  |
|            | 5 вспышек      | Не удается подключиться к IP      |  |
|            |                | приемнику по запасному каналу     |  |
|            | 6 вспышек      | Не установлены внутренние часы    |  |
|            |                | CG17                              |  |
|            | 7 вспышек      | Низкий уровень напряжения         |  |
|            |                | питания на аккумуляторной         |  |
|            |                | батарее                           |  |
|            | 8 вспышек      | Нет питания от основного          |  |
|            |                | источника                         |  |
|            | 9 вспышек      | Нет связи с устройствами по RS485 |  |

Если нет LED индикации проверьте напряжение питания и соединения.

#### II. Управление через приложение Protegus

С приложением *Protegus* можете управлять *CG17* удаленно, сможете видеть состояние системы и получать уведомления о произошедших событиях.

Включите связь с *Protegus*, если захотите конфигурировать *CG17* удаленно при помощи *TrikdisConfig*.

Для связи с *Protegus* должно быть подключение к интернету. Убедитесь, что в SIM-карте *CG17* включена интернет услуга.

#### 1. Включите интернет услуги CG17

Для установления связи с *Protegus*, пошлите SMS сообщение на SIM-карту *CG17*:

CONNECT xxxxxx PROTEGUS=ON,APN=INTERNET

*хххххх* 6-значный пароль администратора (заводской 123456)

```
PROTEGUS=ON Команда включения связи с Protegus
INTERNET APN доступ к мобильному интернету
оператора SIM-карты (часто подходит
"internet")
```

Время подключения CG17 к сети и Protegus занимает около одной минуты.

Protegus можете включить и с TrikdisConfig: в окне "Сообщения по IP" у "Сервис Protegus" флажком отметить "Разрешить подключение".

#### 2. Подключитесь и добавьте CG17 к Protegus

1. Скачайте и запустите программу *Protegus* или используйте браузер <u>www.protegus.eu/login</u>:

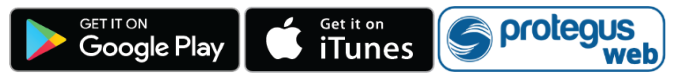

- 2. Зарегистрируйтесь как новый пользователь, если раньше не пользовались приложением *Protegus*.
- Нажмите "Добавить объект" и введите "IMEI" номер контроллера CG17, который найдете на изделии или на упаковке.

Если при добавлении *CG17* не будет подключен к сети, система будет добавлена с частичным функционалом. Подключив *CG17* к сети, в приложении *Protegus* в "Настройках", в окне "Информация о системе" нажмите "Считать конфигурацию заново".

#### 3. Управляйте системой через приложение Protegus

- 1. В *Protegus* в системном окне нажмите иконку с замком.
- Во всплывшем окне меню выберите режим, который хотите задать и введите код пользователя (заводской код -1234).

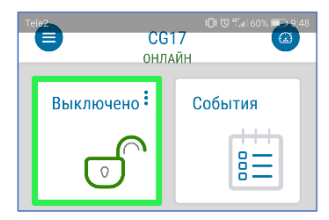

 Когда система изменит режим работы изменится и иконка с замком.

#### 4. Добавьте новых пользователей системой

- В приложении Protegus нажмите пункт меню "Настройки" и далее в пункт меню "Пользователи объекта".
- Нажмите на кнопку "Редактирование пользователя" у записи свободного пользователя.
- В открывшемся окне запишите данные пользователя:

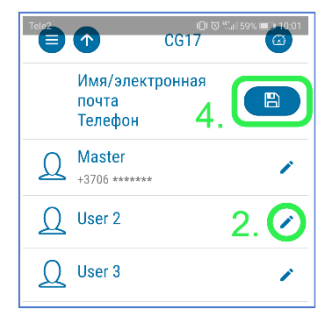

- Записав e-mail пользователя вы этому пользователю предоставите доступ к Protegus;
- Записав номер телефона, пользователь сможет управлять системой телефонным звонком или SMS сообщением;
- Записав код пользователя, пользователю предоставляется отдельный код для управления системой. Не записав код, пользователь сможет управлять системой Мастер кодом или кодом другого пользователя.
- 4. Записав всех пользователей нажмите кнопку "Сохранить".

### III. Управление звонком

- 1. Позвоните на номер SIM-карты CG17.
- Следуйте голосовым командам (нажмите 1 кнопку для изменения статуса системы; 2 – управление выходами).

Если у системы нет пользователей, первый позвонивший на CG17 становится администратором системы и единственный сможет управлять CG17 телефонными звонками и SMS командами.

Если хотите разрешить управлять системой звонками другим пользователям, введите их через *TrikdisConfig* или SMS командами.

Детальный список команд найдете в полной инструкции CG17.

# IV. Управление и конфигурация SMS сообщениями

# 1. Включить или отключить охранную систему SMS сообщением

ARM xxxxxx SYS:x

DISARM xxxxxx SYS:x

 
 xxxxxx
 6-значный пароль администратора (заводской 123456)

 x
 Номер охраняемой области (1-8)

#### 2. Измените пароль администратора

Для обеспечения безопасности измените заводской SMS пароль администратора. Отправьте сообщение следующего формата:

PSW 123456 xxxxxx

| 123456 | Заводской пароль администратора |
|--------|---------------------------------|
| XXXXXX | Новый 6-значный пароль          |

#### 3. Разрешите управлять CG17 другим пользователям

Системой можно управлять SMS сообщениями и телефонными звонками из телефона номер, которого записан в списке пользователей. Для добавления новых пользователей системой *CG17* из телефона администратора отправьте SMS сообщение с номером телефона и именем пользователя:

|         | SETTA XXXXX THOMEX STHONEWRING WE           |
|---------|---------------------------------------------|
| XXXXXX  | 6-значный пароль администратора             |
| Х       | номер пользователя в списке (если укажете   |
|         | 1, то уступите права администратора другому |
|         | лицу)                                       |
| PHONENR | номер телефона пользователя                 |
| NAME    | Имя пользователя                            |
|         |                                             |

SETNI YYYYYY DHONEY-+DHONEND#NAME

#### 4. Перезагрузить пожарный извещатель дыма

Перезагрузка пожарного извещателя удаленно SMS сообщением:

FRS xxxxxx

хххххх 6-значный пароль администратора

Выходу OUT, к которому подключены извещатели, должен быть присвоен тип "Сброс пожарного датчика". (выход 5 OUT имеет такую заводскую настройку).

| Команда | Данные                                       | Описание                                                                                                    |  |
|---------|----------------------------------------------|----------------------------------------------------------------------------------------------------|--|
| INFO    |                                              | Запрос информации о контроллере. В<br>ответе будет предоставлена информа-<br>ция: тип контроллера, номер IMEI, номер<br>серии, версия оборудования.<br>Например: INFO 123456                       |  |
| RESET   |                                              | Сброс контроллера.<br>Например: <i>RESET 123456</i>                                                                                                    |  |
| OUTPUTx | ON                                           | Включить выход, где "x" номер выхода.<br>Например: <i>OUTPUT1 123456 ON</i>                                                                                                    |  |
|         | OFF                                          | Отключить выход, где "х" номер выхода.<br>Например: <i>OUTPUT1 123456 OFF</i>                                                                                                    |  |
|         | PULSE=ttt                                    | Включить выход "х" в импульсный<br>режим, где "ttt" продолжительность<br>импульса, сек Например, (включить<br>выход 1 на 2сек.):<br>OUTPUT1 123456 PULSE=002                                       |  |
| PSW     | Новый пароль                                 | Смена пароля.<br>Например: <i>PSW 123456 654123</i>                                                                                                    |  |
| TIME    | YYYY/MM/DD,12<br>:00:00                      | Установка даты и времени. Например:<br><i>TIME 123456 2018/01/03,12:23:00</i>                                                                                                    |  |
| ΤΧΤΑ    | Наименование<br>объекта                      | Присвоение наименования объекту.<br>Например: TXTA 123456 DOM                                                                                                    |  |
| ΤΧΤΕ    | Z1= <text><br/><br/>Z12=<text></text></text> | Текст SMS сообщения при срабатывании<br>входа. Z1Z12-номер входа. Например:<br><i>TXTE 123456 Z1=Сработал вход 1</i>                                                                               |  |
| TXTR    | Z1= <text><br/><br/>Z12=<text></text></text> | Текст SMS сообщения при<br>восстановлении входа. Например:<br>TXTR 123456 Z1=Восстановился вход 1                                                                                                  |  |
| RDR     | PhoneNR#SMS<br>текст                         | Переадресация SMS сообщения на<br>указанный телефонный номер. Номер<br>обязательно должен начинаться с "+" и<br>международным кодом.<br>Например: RDR 123456<br>+780012345678#PereadresacijaTeksta |  |
| ASKI    |                                              | запрос информации по входам.                                                                                                    |  |

#### Полный список SMS команд

|                                                                                                    | Описание                               |  |  |
|----------------------------------------------------------------------------------------------------|----------------------------------------|--|--|
| Например: ASKI 123456                                                                                                    | Например: ASKI 123456                  |  |  |
| АSKO Запрос информации по выхода                                                                                                    | Запрос информации по выходам.          |  |  |
| Например: ASKO 123456                                                                                                    | Например: ASKO 123456                  |  |  |
| АSKT Запрос информации по п                                                                                                    | оказаниям                              |  |  |
| датчиков температуры.                                                                                                    |                                        |  |  |
| Например: ASKT 123456                                                                                                    |                                        |  |  |
| DISARM SYS:x Отключить сигнализацию, г                                                                                                    | де "x" —                               |  |  |
| номер охраняемой области (1-                                                                                                    | 8).                                    |  |  |
| Например: DISARM 123456 SY                                                                                                    | S:1                                    |  |  |
| ARM SYS:x Включить сигнализацию, где "                                                                                                    | к" — номер                             |  |  |
| охраняемой области (1-8).                                                                                                    |                                        |  |  |
| Например: ARM 123456 SYS:1                                                                                                    |                                        |  |  |
| FRS Перезагрузка выхода і                                                                                                    | тожарного                              |  |  |
| датчика, если выходу присвоен                                                                                                    | а функция                              |  |  |
| "Сброс пожарного датчика".                                                                                                    |                                        |  |  |
| Например: FRS 123456                                                                                                    |                                        |  |  |
| SETN PhoneX=PhoneN Запись номера телефона                                                                                                    | Запись номера телефона и имени         |  |  |
| <i>к#іvame</i> пользователя в указанное мес                                                                                                    | пользователя в указанное место списка. |  |  |
| "х – номер пользователя                                                                                                    | "Х" — номер пользователя в списке.     |  |  |
| Обязательно номер телефона                                                                                                    | оделить                                |  |  |
|                                                                                                    | ер должен                              |  |  |
| начинаться с "т и с между                                                                                                    | пародным                               |  |  |
| например: SETN 123456 PHON                                                                                                    | F3=                                    |  |  |
| +780012345678#Pavel                                                                                                    | LJ=                                    |  |  |
| PhoneX=DFI Удаление номера телефона и                                                                                                    | имени из                               |  |  |
| списка.                                                                                                    |                                        |  |  |
| Например: SETA 123456 РНОМ                                                                                                    | IE3=DEL                                |  |  |
| UUSD *Uusd code# Отправление кода UUSD опера                                                                                                    | тору.                                  |  |  |
| Например: UUSD 123456 *245                                                                                                    | #                                      |  |  |
| CONNECT Protegus=ON Включить облачный сервис Pro                                                                                                    | otegus.                                |  |  |
| Например:                                                                                                    |                                        |  |  |
| CONNECT 123456 PROTEGUS=0                                                                                                    | ON                                     |  |  |
| Protegus=OFF Отключить облачный сервис P                                                                                                    | rotegus.                               |  |  |
| Например:                                                                                                    |                                        |  |  |
| CONNECT 123456 PROTEGUS=0                                                                                                    | DFF                                    |  |  |
| <i>Code=123456</i> Изменить пароль подсо                                                                                                    | рединения                              |  |  |
| Protegus Cloud. Например:                                                                                                    |                                        |  |  |
| CONNECT 123456 CODE=65432                                                                                                    | 21                                     |  |  |
| IP=0.0.0.0:8000 Указание адреса ТСР IP и г                                                                                                    | iopta Port                             |  |  |
| основного канала сервера. Наг                                                                                                    | іример:                                |  |  |
| (UNNE(1 123456 IP=01)1) 0'80                                                                                                    |                                        |  |  |
|                                                                                                    | 00                                     |  |  |
| IP=0 Отключить основной канал                                                                                                    | передачи                               |  |  |
| IP=0 Отключить основной канал<br>данных. Например:                                                                                                    | передачи                               |  |  |
| IP=0 Отключить основной канал<br>данных. Например:<br><i>CONNECT 123456 IP=0</i>                                                                                                    | передачи                               |  |  |
| IP=0 Отключить основной канал<br>данных. Например:<br><i>CONNECT 123456 IP=0</i><br>ENC=123456 Ключ шифрования TRK. Наприл                                                                                                    | передачи                               |  |  |
| IP=0         Отключить основной канал<br>данных. Например:<br><i>СОNNECT 123456 IP=0</i> ENC=123456         Ключ шифрования TRK. Наприл<br><i>СОNNECT 123456 ENC=123456</i> APN=Internet         APN имя Например:                                                                                                    | передачи<br>мер:                       |  |  |
| IP=0         Отключить основной канал<br>данных. Например:<br><i>СОNNECT 123456 IP=0</i> ENC=123456         Ключ шифрования TRK. Наприл<br><i>СОNNECT 123456 ENC=123456</i> APN=Internet         APN имя. Например:<br><i>СОNNECT 123456 APN=INTERN</i>                                                                                                    | передачи<br>мер:                       |  |  |
| IP=0         Отключить основной канал<br>данных. Например:<br>СОNNECT 123456 IP=0           ENC=123456         Ключ шифрования TRK. Наприл<br>СОNNECT 123456 ENC=123456           APN=Internet         APN имя. Например:<br>СОNNECT 123456 APN=INTERN           USER=user         APN подъзватель Например:                                                                      | передачи<br>мер:<br>ИЕТ<br>СОNNECT     |  |  |
| IP=0         Отключить основной канал<br>данных. Например:<br><i>СОNNECT 123456 IP=0</i> ENC=123456         Ключ шифрования TRK. Наприл<br><i>СОNNECT 123456 ENC=123456</i> APN=Internet         АРN имя. Например:<br><i>СОNNECT 123456 APN=INTERN</i> USER=user         АРN пользователь. Например:<br>123456 USER=Vasilii                                                      | передачи<br>мер:<br>IET<br>CONNECT     |  |  |
| IP=0         Отключить основной канал<br>данных. Например:<br><i>СОNNECT 123456 IP=0</i> ENC=123456         Ключ шифрования TRK. Наприл<br><i>СОNNECT 123456 ENC=123456</i> APN=Internet         АРN имя. Например:<br><i>СОNNECT 123456 APN=INTERN</i> USER=user         АРN пользователь. Например:<br>123456 USER=Vasilij           PSW=password         АРN пароль. Например: | передачи<br>мер:<br>ET<br>CONNECT      |  |  |

# V. Удаленное конфигурирование с TrikdisConfig

При необходимости контроллер *CG17* можно конфигурировать с программой *TirkdisConfig*, подключив через USB или удаленно.

- Скачайте программу TrikdisConfig со странички <u>www.trikdis.com/ru/</u>.
- 2. Убедитесь, что *CG17* подключен к интернету и включена связь с *Protegus* (см. раздел **II. Управление через приложение** *Protegus*).
- 3. Открыв программу *TrikdisConfig* введите "*IMEI/Unique ID*" в поле "Уникальный №" и нажмите кнопку "Конфигурировать":

| Удаленный доступ |              |                  |                     |
|------------------|--------------|------------------|---------------------|
| Выберите модуль  | Уникальный № | Название системы | 🔹 🕢 Конфигурировать |

В программе каждое поле сопровождается подсказками, которые появляются при наведении курсора на нужное поле.

- Нажмите кнопку "Считать [F4]", для считывания параметров, которые установлены в контроллере.
- 5. Сделайте необходимые изменения в настройках и запишите их в контроллер нажав на кнопку **"Записать [F5]"**.

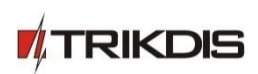